## ADVENTURE BEGINS AT YOUR LIBRARY.

# LA AVENTURA COMIENZA EN TU BIBLIOTECA

### How To Create a Family Account

A Summer Reading family account allows one person to manage multiple accounts using a single username and password.

- 1. First create your own account by going to maricopacountyreads.org
- 2. Click the blue "Join Now!" button.
- 3. Input all the ADULT'S info to complete your registration.
- In the white bar at the top of the screen, click "My Profile".
- 5. Click "Family".
- Click "Register New Family Member" \*\* Complete the additional member's information and complete by clicking "Add Member".
- 7. Repeat steps 6-8 to add whole family!

\*\*If you have a family member who's already signed up, you can find the option "Add Existing Participant to Your Family" next to "Register New Family member". (You will need their username and password to add any existing participants.

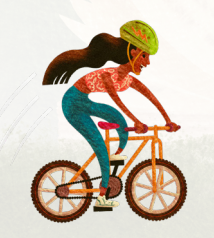

### Como Crear Una Cuenta Familiar

La cuenta de FAMILIAR para el juego de lectura de verano permite administrar varias cuentas con un solo usuario y contraseña.

- Visite el sitio CondadoDeMaricopaLee. org para crear su cuenta.
- Haga clic en el botón azul, "¡Participe Ahora!"
- Ingrese toda la información del ADULTO para completar su registro.
- En la esquina derecha de su barra de tareas, seleccione "Mi Perfil."
- 5. Seleccione "Familia."
- Elija "Registrar Nuevo Miembro de Familia."\*\* Complete la información adicional del nuevo miembro y haga clic en el botón azul,
- 7. "Registrar Nuevo Miembro de Familia."
- 8. Repita pasos 6 8 para agregar su familia entera.

\*\*Si usted tiene un miembro de la familia registrado, tienen la opción de agregarlo/la a su cuenta, usando el botón "Agregue un participante existente a su Familia," A lado derecho de "Registrar Nuevo Miembro de Familia." [Necesitará el usuario y la contraseña para agregar el participante registrado.]

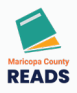

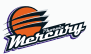

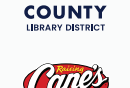

ARICOPA

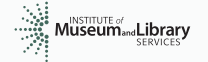

8HIL98PLAY

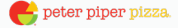

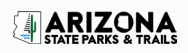

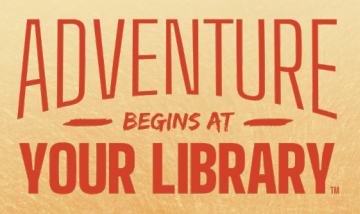

## LA AVENTURA COMIENZA EN TU BIBLIOTECA

June 1 – August 1, 2024 For All Ages 1ro de Junio al 1ro de Agosto, 2024 Para Todas las Edades

#### How to Log Reading Minutes and Secret Codes for the Family

- 1. Sign in and click "My Profile."
- 2. Click "Family".
- 3. To add reading minutes or activity minutes, click in the box next to each individual's account who participated.
- 4. Enter the number of minutes in the "Enter Minutes Read" box above the account names.
- 5. Click the blue button "Apply."
- To add a code for a program, challenge, or activity, click next to each individual's account.
- 7. Enter the code in the "Apply" box above the account names.
- 8. Click the blue "Secret Code" button.

#### ¡ Como Registrar Minutos Leídos Y Código Secretos !

- 1. Ingresar sesión y haga clic "Mi Perfil."
- 2. Elija "Familia."
- Para agregar minutos leídos o minutos de actividad, haga clic el botón a lado de cada participante.
- 4. Agregue los minutos en la sección "Agregue Minutos Leídos" arriba del nombre de la cuenta.
- 5. Haga clic en el botón azul,"Aplica."
- Para agregar códigos secretos para programas, completar desafíos, o actividad, haga clic en el botón a lado de la cuenta del participante.
- Agregue el código en la sección "Aplica" arriba del nombre de la cuenta.
- Haga clic en el botón azul, "Código Secreto."

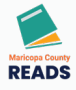

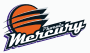

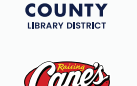

RCOPA

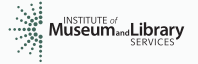

GHILDSPLAY

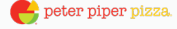

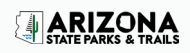